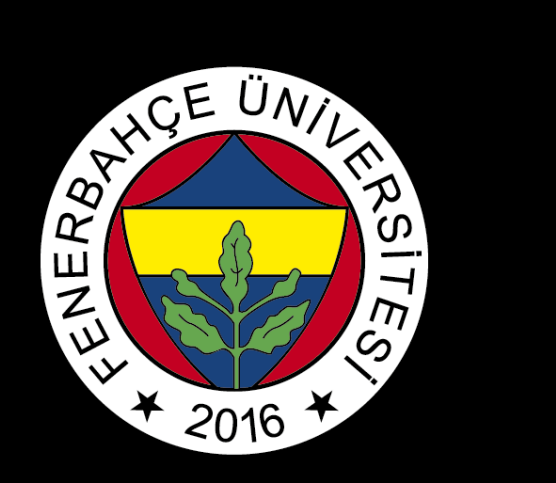

## BLACKBOARD

# ACCESS TO COURSE RECORDS

FBU // Distance Education Application and Research Center

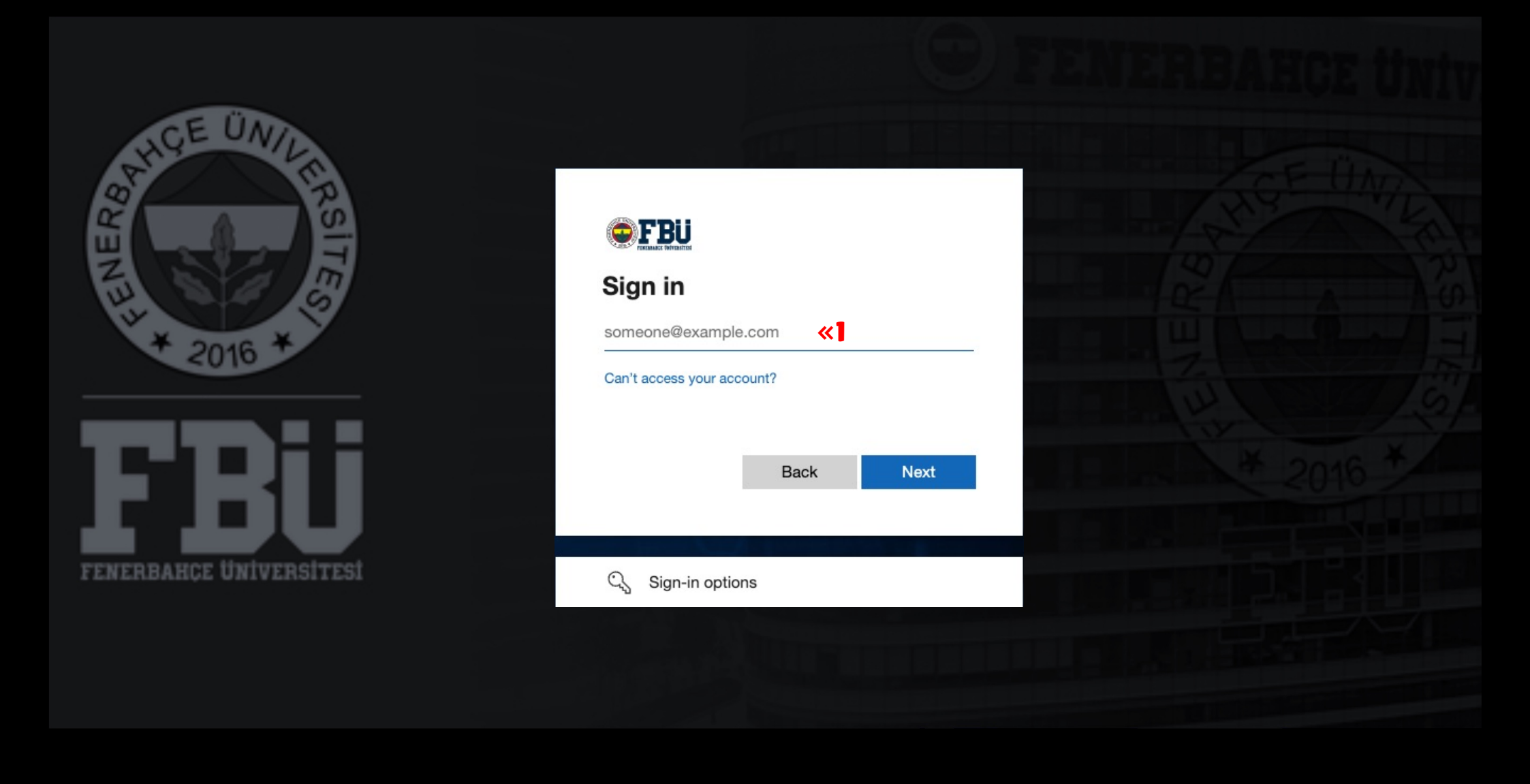

Log in to the Blackboard platform using your firstname.surname@stu.fbu.edu.tr email address and password.

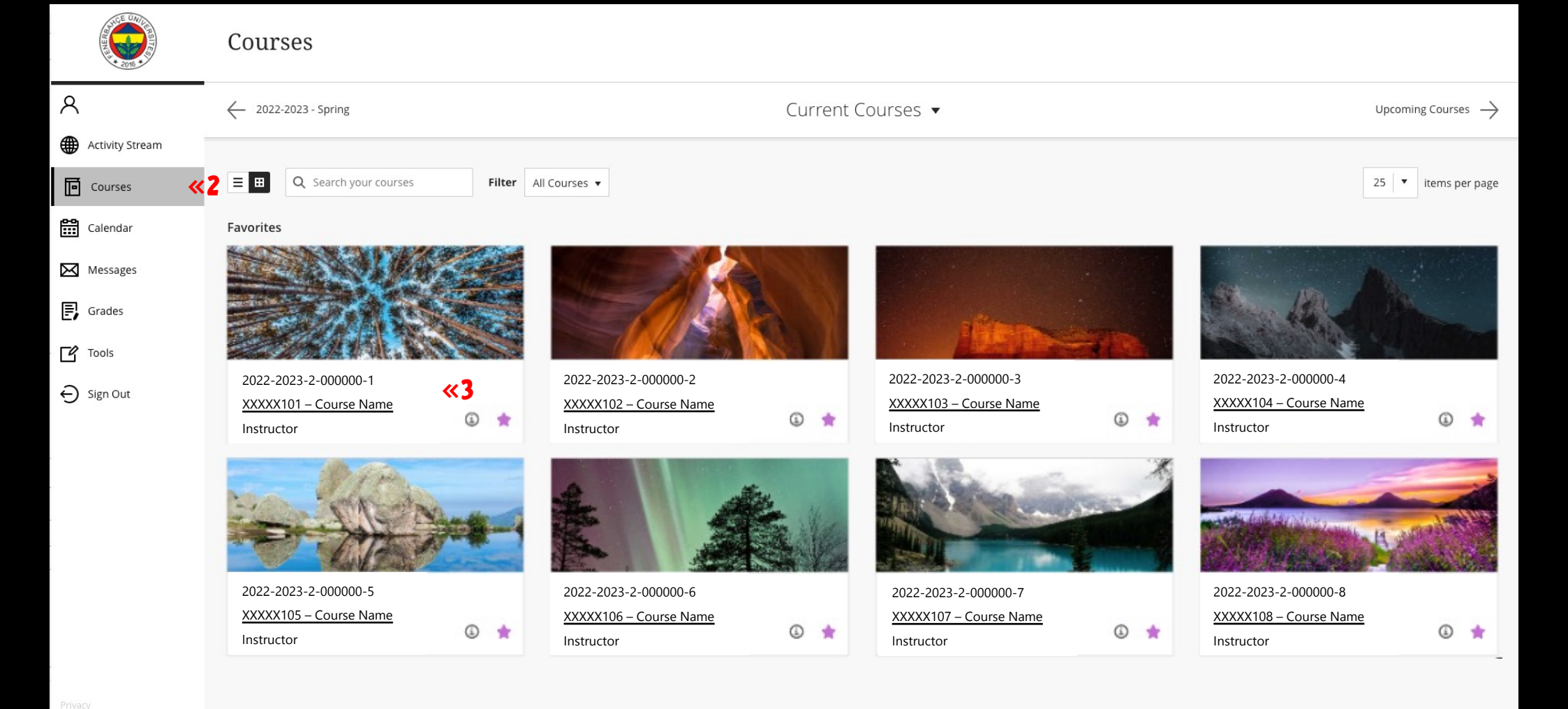

2

After logging into the Blackboard Platform, select the "Courses".

### 3

Select the course you want to watch the course recording of.

| ×     | XXXXX102 – Cou           | irse Name              | Class Collaborate Ul  | tra  |                              |                           |               |             |                                         |          |        |
|-------|--------------------------|------------------------|-----------------------|------|------------------------------|---------------------------|---------------|-------------|-----------------------------------------|----------|--------|
|       | Home Page<br>Sanal Sınıf | <b>«</b> 4             | collaborate           |      | « <b>5</b>                   |                           |               | Sess        | ions                                    |          |        |
| 8     | Content<br>Discussions   |                        | 8                     |      | XXXXX102 –<br>Unlocked (avai | Course Name – Course Room |               |             |                                         |          |        |
|       | Groups                   |                        | Sessions              |      |                              |                           |               |             | F                                       | ilter by | All Up |
| ē     | Help                     |                        | F Recordings 兴 💪      |      |                              |                           |               | No schedule | d sessions                              |          |        |
|       |                          |                        |                       |      |                              |                           |               | No schedule | u sessiulis.                            |          |        |
|       |                          |                        |                       |      |                              |                           |               |             |                                         |          |        |
| E     |                          |                        |                       |      |                              |                           |               |             |                                         |          |        |
| Ľ     |                          |                        |                       |      |                              |                           |               |             |                                         |          |        |
| Ð     |                          |                        |                       |      |                              |                           |               |             |                                         |          |        |
|       |                          |                        |                       |      |                              |                           |               |             |                                         |          |        |
|       |                          |                        |                       |      |                              |                           |               |             |                                         |          |        |
|       |                          |                        |                       |      |                              |                           |               |             |                                         |          |        |
|       |                          |                        |                       |      |                              |                           |               |             |                                         |          |        |
|       |                          |                        |                       |      |                              |                           |               |             |                                         |          |        |
|       |                          |                        |                       |      |                              |                           |               |             |                                         |          |        |
| Priva |                          |                        | Privacy Policy        |      |                              |                           |               |             |                                         |          |        |
|       |                          |                        | <u>- macy roncy</u> . |      |                              |                           |               |             |                                         |          |        |
|       |                          |                        |                       |      |                              |                           |               |             |                                         |          |        |
| 4     |                          |                        |                       |      |                              | 5                         | _             |             | 6                                       |          |        |
| Se    | lect th                  | ne "\<br>m. <b>f</b> " | Virtual Class         | sroo | m /                          | Click the                 | icon in the u | upper part  | Select the " <b>Recordings</b> " in the | par      | nel    |
|       | inai Si<br>Dens.         | nii                    | in the wind           | wor  | that                         | or the window             | vv.           |             | window.                                 |          | ne     |
|       |                          |                        |                       |      |                              |                           |               |             |                                         |          |        |
|       |                          |                        |                       |      |                              |                           |               |             |                                         |          |        |

| Class Collaborate Ultra     Recordings     Iter by     Recent Recordings ~     Session name / Recording name     Start date     Duration   Access ③   Closed Captions   Recordings In A Range     Recordings In A Range     Recordings In A Range                                                                                                    | Class Collaborate Ultra         Home Page<br>Sand Sinf<br>Content<br>Discussions<br>Groups<br>Tools<br>Hep         Session name / Recording name       Start date       Duration       Access ③       Closed Captions<br>Closed Captions                                                                                                    | 0                    | 4                          |                        |
|----------------------------------------------------------------------------------------------------|----------------------------------------------------------------------------------------------------|----------------------|----------------------------|------------------------|
| Class Collaborate Ultra     Recordings     Filter by     Recent Recordings     Session name / Recording name     Start date   Duration   Access ③   Closed Captions   ✓   Recordings   Recordings   Recordings   Recordings   Recordings   Recordings     Recordings                                                                                                    | Class Collaborate Ultra       Recordings         Home Page<br>Sanal Sinf<br>Content<br>Discussions<br>Groups<br>Tools<br>Hep                                                                                                    | ings 🔻               | ings •                     | 8 3                    |
| Class Collaborate Ultra     Recordings     Filter by     Start date     Duration   Access ©   Closed Captions   Closed Captions   Recordings in     Start date   Duration   Access ©   Closed Captions   Recordings in                                                                                                    | KXXXX102 - Course Name       Class Collaborate Ultra         Home Page       Recordings         Sanal Sinf                                                                                                    | Pecent Pecco         | dings                      | A Range 🎸              |
| Class Collaborate Ultra     Recordings     Session name / Recording name     Start date     Duration   Access ③   Closed Captions     XXXXX102 - Course Name 《7   18.03.2023 09:00   02:17:24   Public     Closed Captions                                                                                                    | Class Collaborate Ultra   Home Page   Sanal Sinf   Content   Discussions   Groups   Tools   Hep     Class Collaborate Ultra     Recordings     Class Collaborate Ultra     Recordings     Class Collaborate Ultra     Recordings     Class Collaborate Ultra     Recordings     Class Collaborate Ultra     Recordings     Class Collaborate Ultra     Recordings     Class Collaborate Ultra     Recordings     Class Collaborate Ultra     Recordings     Content     Session name / Recording name     Start date   Duration   Access (a)   Closed Captions   (a)   XXXXX102 - Course Name   (a)   18,03,2023 09:00   02:17:24   Public   (a)   (b)     (c)     (c)     (c)     (c)     (c)     (c)     (c)     (c)     (c)     (c)     (c)     (c)     (c)     (c)     (c)     (c)                                                                                                    | - Filter by          | ✓ Recent Reco              | Recordings I           |
| Class Collaborate Ultra     Recordings     Session name / Recording name     Start date     Duration     Access ③          XXXXX102 - Course Name 《      18.03.2023 09:00     02:17:24                                                                                                    | COUNCE Name       Class Collaborate Ultra         Home Page       Recordings         Sanal Sinif       Recordings         Content       Session name / Recording name         Session name / Recording name       Start date       Duration         Access ③ <ul> <li></li></ul>                                                                                                    |                      | Closed Captions            | C No captions          |
| Class Collaborate Ultra                                                                                                    | CXXXX102 - Course Name       Class Collaborate Ultra         Home Page       Sanal Sinf         Content       Session name / Recording name         Discussions       Session name / Recording name         Groups       Image: Course Name         Tools       Image: Course Name         Help       Help                                                                                                    |                      | Access 🛈                   | Public                 |
| Class Collaborate Ultra  Session name / Recording name  Start date  XXXXX102 – Course Name  XXXXX102 – Course Name  XXXXXX102 – Course Name  XXXXX102 – Course Name  XXXXXX102 – Course Name  XXXXXX102 – Course Name  XXXXXX102 – Course Name  XXXXXX102 – Course Name  XXXXXX102 – Course Name  XXXXXX102 – Course Name  XXXXXX102 – Course Name  XXXXXX102 – Course Name  XXXXXX102 – Course Name  XXXXXX102 – Course Name  XXXXXX102 – Course Name  XXXXXXXXXXXXXXXXXXXXXXXXXXXXXXXXXXX | CXXXX102 - Course Name Class Collaborate Ultra  Home Page Sanal Sinif Content Discussions Groups Tools Help Content Course Name Class Collaborate Ultra  Class Collaborate Ultra  Class Collaborate  | Recordings           | Duration                   | 02:17:24               |
| Class Collaborate Ultra                                                                                                    | Class Collaborate Ultra  Home Page Sanal Sinif Content Discussions Groups Tools Help Class Collaborate Ultra  Class Collaborate Ultra  Class Colla |                      | Start date                 | 18.03.2023 09:00       |
| Class Collaborate Ultra                                                                                                    | Class Collaborate Ultra  Home Page Sanal Sinif Content Discussions Groups Tools Help Class Collaborate Ultra  XXXX102 – Course Name                                                                                                    |                      |                            | <b>«7</b>              |
| Class<br>Sess<br>O                                                                                                    | Class                                                                                                    | ss Collaborate Ultra | sion name / Recording name | XXXXX102 – Course Name |

### 7

You can access the course recordings you want to watch in the window that opens.

#### 8

To access old recordings that are not listed on the screen, select the "Recent Recordings" heading in the upper right corner of the window and change it to "Recordings in A Range". In the opened screen, you can access the list by changing the date range.

FBU // Distance Education Application and Research Center